# ALC-ZERO2 簡易操作説明書

【 操作機能別事務所側編 】

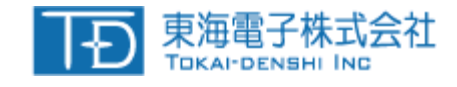

| 操作機能別目次                                                   |
|-----------------------------------------------------------|
| 1. SDカードフォーマット手順 ・・・・・・・・・・・・・・・・・・・・・・・・・ 4              |
| 2. マスタ登録操作手順(乗務員 車両 変更)・・ 5~7                             |
| 3. データ読取操作手順(SDカード ハンディユニット)・・・・・ 8~10                    |
| 4. データ検索方法(車両別、運転者別) ・・・・・・・・・・・・・・・・・・・・・・・・・・・・・・・・・・・・ |
| 5. データ検索方法(抽出ボタン) ・・・・・・・・・・・・・・・・・・・・・・・・・・・・・・・・・・・・    |
| 6. データ検索方法(写真一括) ・・・・・・・・・・・・・・・・・・・・・・・・・・・・・・・・・・・・     |
| 7. データ編集方法(運転者、車両名、ステータス)・・・・・・ 14                        |
| 8. 運転検索(運転単位) ••••••••••••••••• 15                        |
| 9. エラー表示と対処法 ・・・・・・・・・・・・・・・・・・・・・・・・・・・・・・・・・・・・         |
|                                                           |

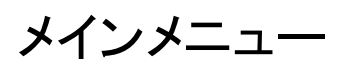

|                          | - Chł        |                         |          |                                 |          |                             |
|--------------------------|--------------|-------------------------|----------|---------------------------------|----------|-----------------------------|
| 1                        | 運転解除検索<br>検索 | COM3<br>D54/УД:         |          | ALC                             |          | *B0/776                     |
| 2                        | ハンディ取込       | ログイン名:<br>管理者<br>権限レベル: |          | <b>払供COMポート</b> COM3            |          | 設置用パスワード 3237               |
| 3                        | コントローラ取込     | 10<br>ログアウト             |          | ログインID 1101<br>パスワード ****       | 121E     | ゲスト                         |
| 4                        | SDカード取込      | メイン<br>運転解除検索           | 運転解除単位検索 | 測定結果・オーバーライド単位で一覧を表示します         |          |                             |
| 5                        | 取込履歴確認       | 検索                      | 過去検索     | 」<br>重複チェックを行い、確定した過去のデータを検索します | データ入出力   | 集計レポートの出力や他のPCとのデータをやり取りします |
| 6                        | 入出力          | コントローラ取込<br>SDカード取込     | ハンディ取込   | 」<br>ハンディユニットからデータを取り込みます       | 設定       | 」<br>ログ管理にともなう設定を行います       |
| $\overline{\mathcal{O}}$ | 設定           | 取込履歴確認入出力               | コントローラ取込 | コントローラユニットからデータを取り込みます          | 運転者マスタ登録 | 運転者の登録を行います                 |
|                          | 運転者登録        | 設定                      | SD力一ド取込  | SDカードからデータを取り込みます               | 車両マスタ登録  | 使用している車の登録を行います             |
| 8                        | 車両登録         | 車両登録                    | 取込履歴確認   | 7日以内に取込んだデータを表示します              | 営業所マスタ登録 | 運転者や車両が所属する営業所の登録を行います      |
|                          | 営業所登録        | 終了                      | はした。     |                                 |          |                             |
|                          | 終了           |                         |          |                                 |          |                             |

| No.                      | メニューボタン操作概要                    |
|--------------------------|--------------------------------|
| 1                        | 乗務員、車両、シリアルNO毎の検索(過去検索)運転解除検索) |
| 2                        | ハンディユニットからのデータ取込               |
| 3                        | コントローラユニットからのデータ取込             |
| 4                        | SDカードからのデータ取込                  |
| 5                        | 取込んだ内容を再表示するための画面              |
| 6                        | データの集約 帳票出力                    |
| $\overline{\mathcal{I}}$ | アプリケーション機能/内容の各設定              |
| 8                        | マスター管理;マスター登録(・営業所・乗務員・車両)     |

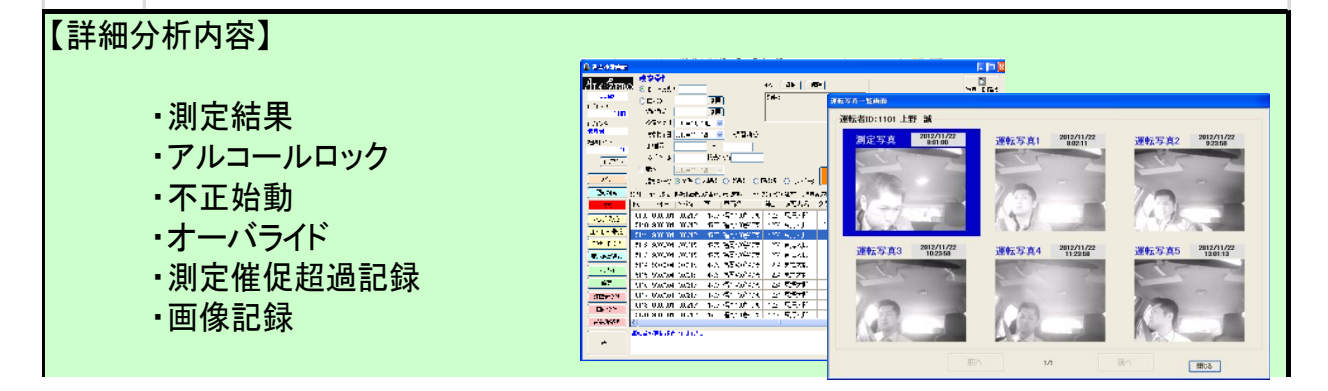

## 1. SDカードフォーマット手順(新規SDカードは本作業必須となります)

①下記アイコンWクリック

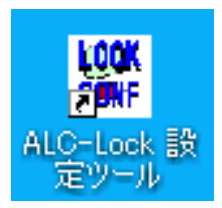

| ③ユーザ ID、パ<br>入力後、ログ・ | スワート、、COMホートを<br>インを行います。 |
|----------------------|---------------------------|
| 罿 ログイン               |                           |
| ユーザID                | 0                         |
| パスワード                | *****                     |
| сомポート               | Сомз                      |
| ログイン                 | クリア                       |

②SDカードを、カードR/Wにセットします。

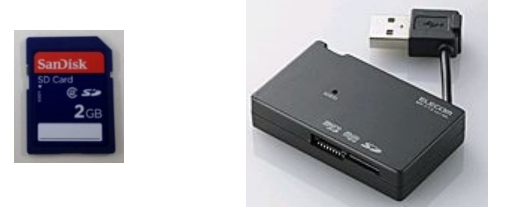

④SDカードフォーマットを選びます。

|             | 鬱 メインメニュー     |                  |                  |
|-------------|---------------|------------------|------------------|
|             | ユーザ名<br>権限レベル | Administra<br>10 | tor              |
|             | ハンデ<br>設定編    | ィ<br>集           | コントローラ<br>設定編集   |
| <b>&gt;</b> | ハンデ<br>設定履歴   | ィ<br>参照          | コントローラ<br>設定履歴参照 |
|             | 設定履歴          | 出力               | 設定履歴結合           |
|             | 2             | SDカードフ           | オーマット            |
|             |               | オプシ              | /ョン              |

| ⑥SDカードのフォーマット完了 | 7 |
|-----------------|---|
|-----------------|---|

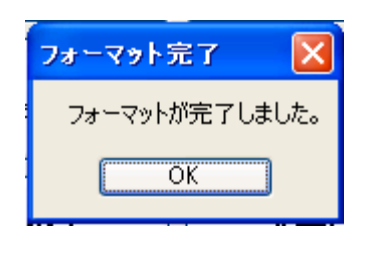

| 4 |  |
|---|--|
|   |  |
|   |  |
| , |  |

| ⑤SDカードドライブ名を選択して<br>OKボタンを押します。 |   |
|---------------------------------|---|
| SDドライブ選択                        |   |
| フォーマットするドライブを選択してください。          | N |
| D.¥                             |   |
| キャンセル OK                        |   |

# 2-1. マスター登録手順 (運転者登録)

① 運転者ID、運転者名、営業所IDを(参照)選択後、追加ボタンを押します

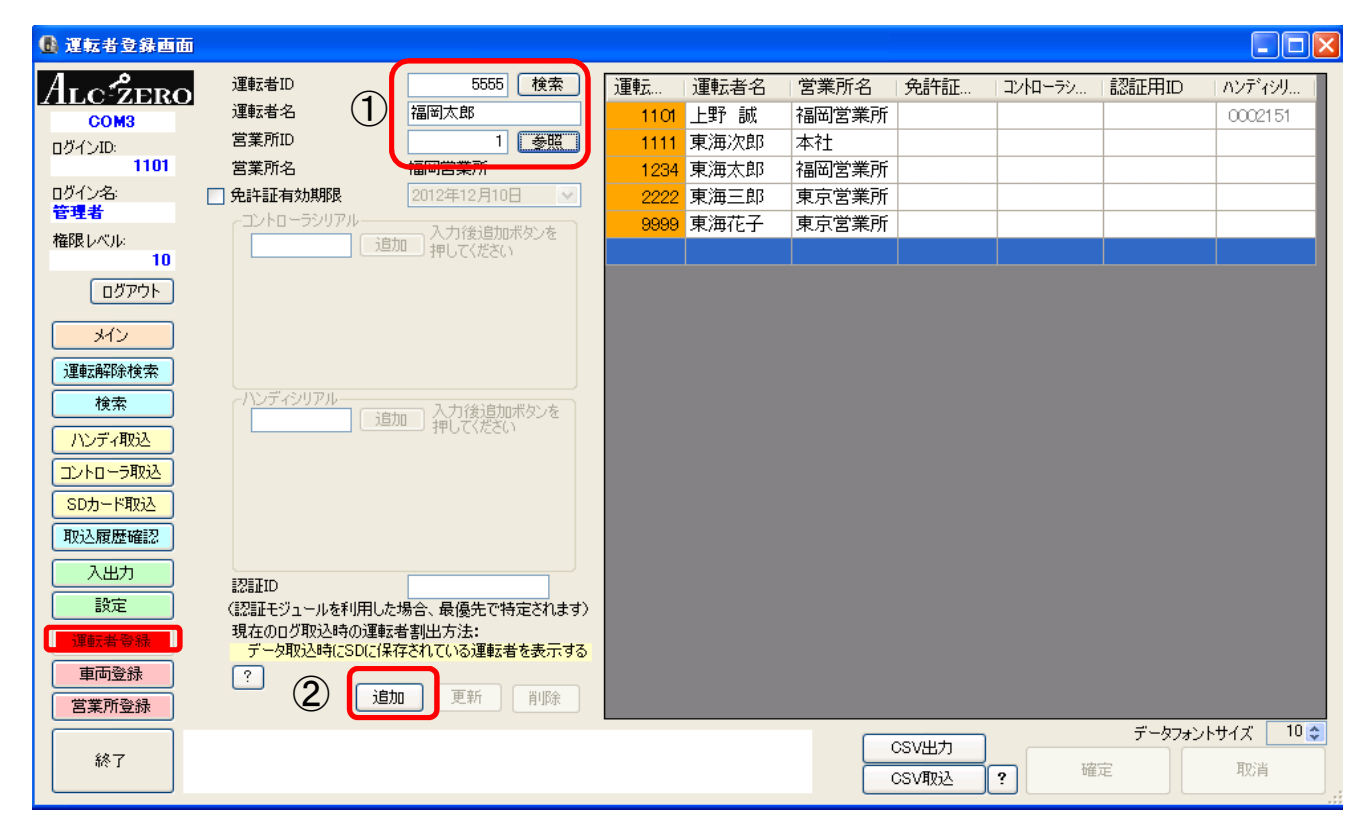

#### ②マスタ欄へ移行するので、下の確定ボタンを押します。

| 🚯 運転者登錄画面              |                                                |                |                       |                              |                |                      |             |                   |
|------------------------|------------------------------------------------|----------------|-----------------------|------------------------------|----------------|----------------------|-------------|-------------------|
| Alc <sup>-</sup> źero  | 運転者ID<br>運転者名                                  | <u>検索</u> 運転   | 運転者名<br>101 上野 誠      | 営業所名 <br> 福岡営業所              | 免許証            | コントロー <del>ラ</del> シ | 認証用ID       | ハンディシリ<br>0002151 |
| ログインID:                | 営業所ID                                          | 参照 11          | 111 東海次郎              | 本社                           |                |                      |             |                   |
| 1101                   | 営業所名                                           | 1:             | <mark>234</mark> 東海太郎 | 福岡営業所                        |                |                      |             |                   |
| ログイン名:                 | □ 免許証有効期限 2012年12月1                            | 08 🕑 🛛 23      | <mark>222</mark> 東海三郎 | 東京営業所                        |                |                      |             |                   |
| 1944年4<br>権限レベル:<br>10 | ーコントローラシリアル<br>道加  かしてださ                       | ロボタンを<br>い 55  | 555 福岡太郎              | - <del>朱小宮来</del> 所<br>福岡営業所 |                |                      |             |                   |
| ログアウト                  |                                                |                |                       |                              |                |                      |             |                   |
| メイン 運転解除検索 検索          | (ハンディシリアルー・・・・・・・・・・・・・・・・・・・・・・・・・・・・・・・・・・・・ |                |                       |                              |                |                      |             |                   |
| ハンディ取込                 | 道加の人力後近                                        | 700ホタンを<br>5(い |                       |                              |                |                      |             |                   |
| SDカード取込                |                                                |                |                       |                              |                |                      |             |                   |
| 4以2个版歷始認               |                                                |                |                       |                              |                |                      | 5           |                   |
| 入出力                    | 認証ID                                           |                |                       |                              |                |                      | /           |                   |
| 設定                     | (認証モジュールを利用した場合、最優先で                           | 特定されます)        |                       |                              |                |                      |             |                   |
| 運転者登録                  | 現在のログ取込時の運転者割出方法:                              | 老たまテオス         |                       |                              |                |                      |             |                   |
| 車両登録                   | 2                                              | 14 2401 9 D    |                       |                              |                |                      | V           |                   |
| 営業所登録                  | 追加更新                                           | 肖川际余           |                       |                              |                |                      |             |                   |
| 終了                     | 「一夕を追加しました                                     |                |                       |                              | csv出力<br>csv取込 | ?<br>  確             | データフォン<br>定 | トサイズ 10 📚<br>取消   |

# 2-2. マスター登録手順 (車両登録)

① 車両ID、車両名、営業所ID、コントローラシリアルを入力後、確定ボタンを押します。

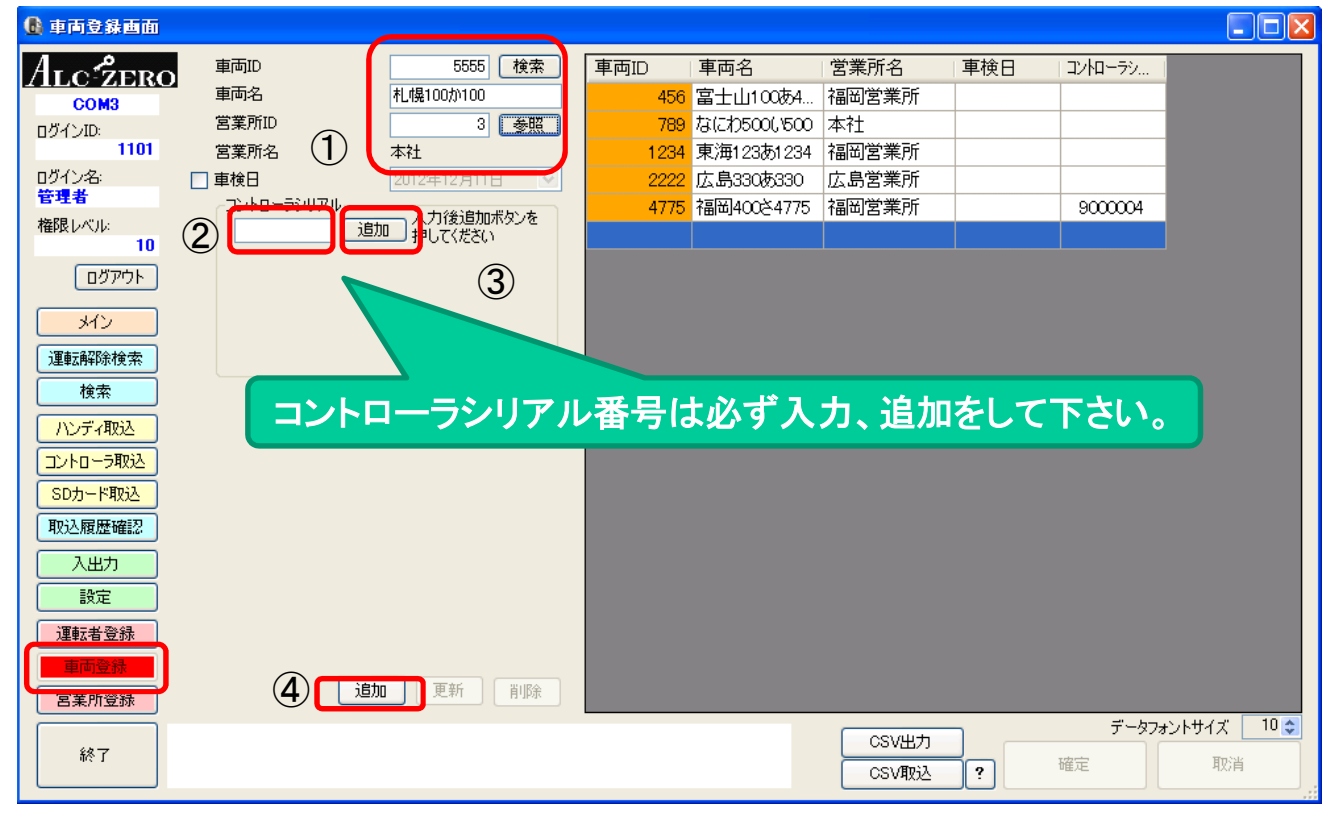

#### ②マスタ欄へ移行するので、下の確定ボタンを押します。

| 💼 車両登録画面      |                    |                 |      |              |       |     |                   |           |
|---------------|--------------------|-----------------|------|--------------|-------|-----|-------------------|-----------|
| ALCZERO       | 車両ID               | 検索              | 車両ID | 車両名          | 営業所名  | 車検日 | コントローラシ           |           |
| COM3          | 車両名                |                 | 456  | 富士山100あ4     | 福岡営業所 |     |                   |           |
| ログインID:       | 営業所ID              | 参照              | 789  | なにわ500(1500  | 本社    |     |                   |           |
| 1101          | 営業所名               |                 | 1234 | 東海123あ1234   | 福岡営業所 |     |                   |           |
| ログイン名:        | 🔄 車検日              | 2012年12月11日 🛛 👽 | 2222 | 広島330あ330    | 広島営業所 |     |                   |           |
| 官理者           | コントローラシリアノ         | 入力後追加ボタンを       | 4775 | 100000000000 | 個明古未加 |     | 300004            |           |
| 10 10 110 110 |                    | 追加」押してください      | 5555 | 札幌100か100    | 本社    |     |                   |           |
| (D/3705)      |                    |                 |      |              |       |     |                   |           |
|               |                    |                 |      |              |       |     |                   |           |
| <u>メイン</u>    |                    |                 |      |              |       |     |                   |           |
| 運転解除検索        |                    |                 |      |              |       |     |                   |           |
| 検索            |                    |                 |      |              |       |     |                   |           |
| ハンディ取込        |                    |                 |      |              |       |     |                   |           |
| コントローラ取込      |                    |                 |      |              |       |     |                   |           |
| SD力一ド取込       |                    |                 |      |              |       |     |                   |           |
| 取込履歴確認        |                    |                 |      |              |       |     |                   |           |
| 入出力           |                    |                 |      |              |       | 7   | ┛┕┓               |           |
| 設定            |                    |                 |      |              |       |     |                   |           |
| 運転者登録         |                    |                 |      |              |       |     | $\langle \rangle$ |           |
| <b>東西登録</b>   |                    |                 |      |              |       |     |                   |           |
| 党業所容親         |                    | 追加更新削除          |      |              |       |     | V                 |           |
|               | こうちょう おうしょう ちょうしょう |                 |      |              |       | Ē   |                   | トサイズ 10 🕋 |
| 終了            | 「ラを通じました           |                 |      |              | CSV出力 | 5   |                   | HTD://    |
|               |                    |                 |      |              | CSV取込 | ?   | <b>唯</b> 定        | - 現2首     |
|               |                    |                 |      |              |       |     |                   |           |

#### 2-3 運転者変更方法

・SDカードを取込む前に、SD運転者確認/変更ON ボタンを押します ※1度取込み行えば、次回以降、本作業はありません。

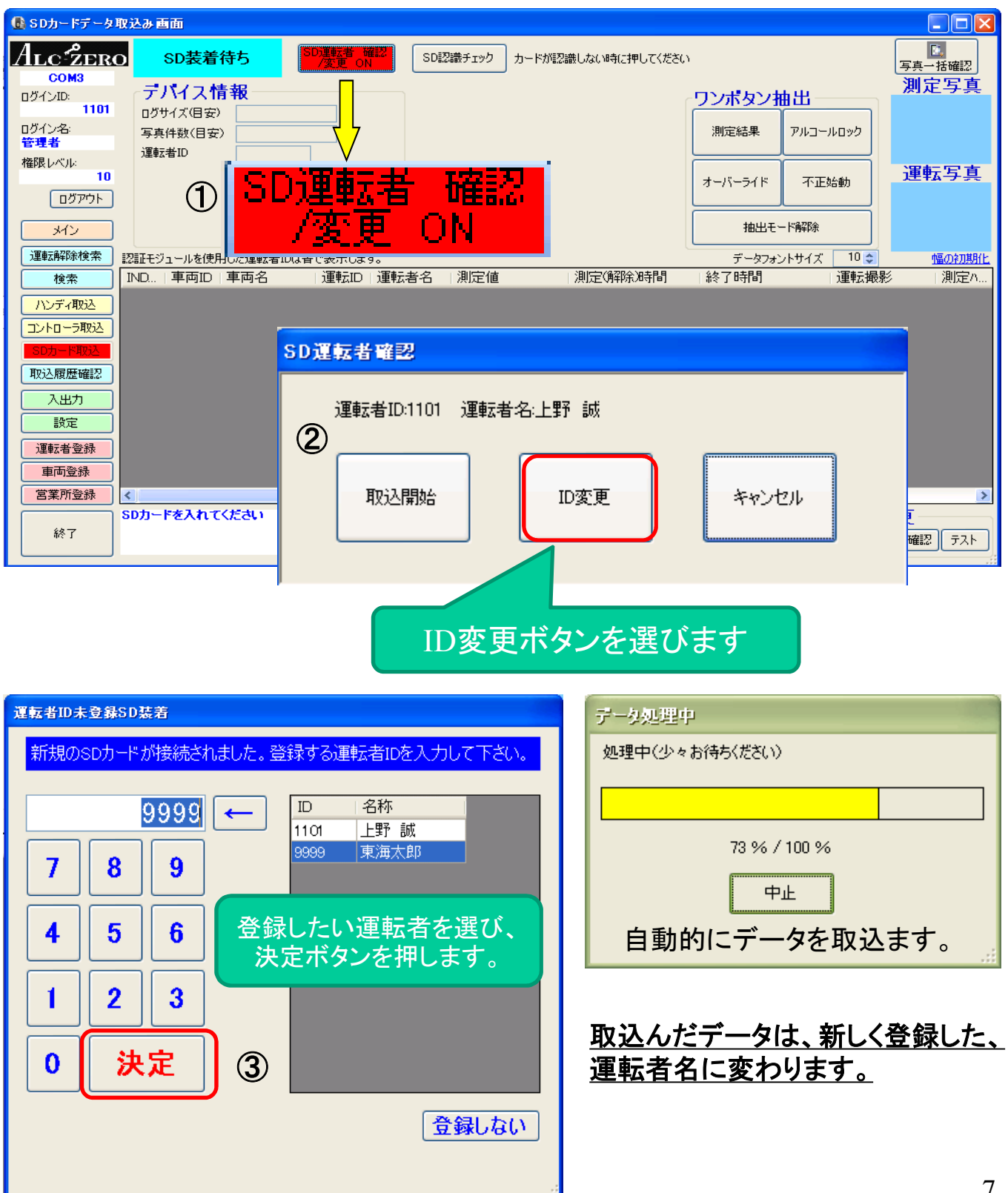

### 3. データ読取手順 SDカード編

#### 3-1.(取込画面発生単位設定) 発生したイベントは全て表示します。

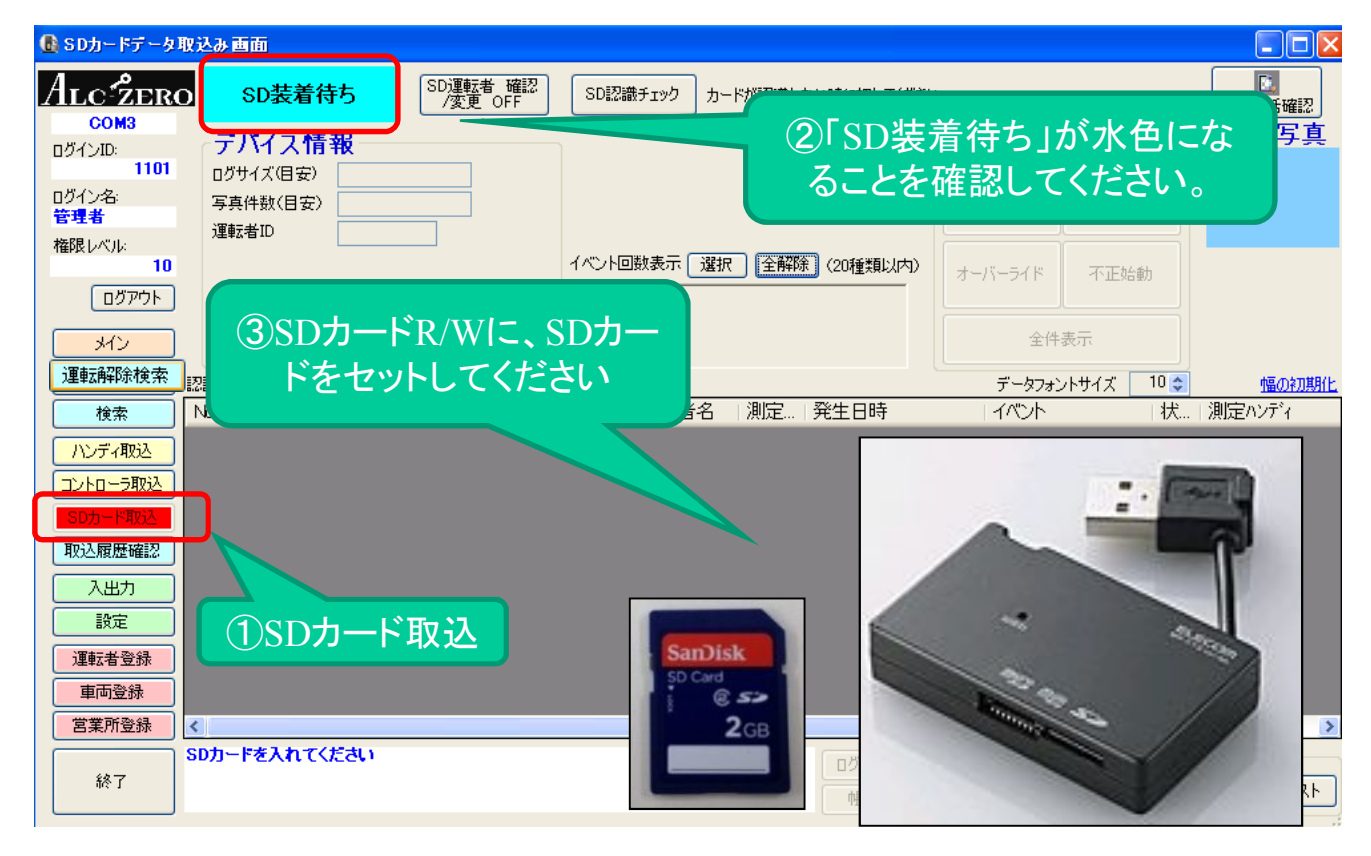

| C SD力-             | ①カードJ             | 取込中                | <u>※この時</u>     | <u>SDカー</u> | ドは約      | 色対に抜た          | いないで             | ください        |               |                         |
|--------------------|-------------------|--------------------|-----------------|-------------|----------|----------------|------------------|-------------|---------------|-------------------------|
| ALC-ZERC           | ) SD큃             | <mark>数中</mark> SD | 運転者確認<br>/変更OFF | SD認識チェック    | カード      |                |                  |             | 写真            | ■<br>一括確認               |
| ログインID:<br>1101    | テバイス              | データ処理中             |                 |             | 7        |                | ワンボタンオ           | <u> </u> 出  | 撮             | 影写真                     |
| ログイン名:<br>管理者      | 写真件数(目录           | 処理中(少々お待           | ちください〉          | 1           |          |                | 測定結果             | アルコールロック    |               |                         |
| 権限レベル:<br>10       | 理転者ID             |                    |                 | 6           |          | 辭 (20種類以内)     | オーバーライド          | 不正始動        |               |                         |
| <u>רליעלם</u>      |                   |                    | 73 % / 100 %    |             |          |                |                  |             |               |                         |
| メイン                | ENET TANA A UNA/# |                    |                 |             |          |                |                  | 表示          |               | 市市 のたままに                |
| /建#4/1+1/2/示<br>检查 |                   |                    |                 |             | <u> </u> | <u>完登生日時</u> _ |                  |             |               |                         |
| 12.75              | 6406 90000        | 4 47               | 75 福岡400さ4775   | 1101 上野     | 誠        | 2012/11/09     | 09:57:40 T ביציע | 7億止         | ⇒             | 0                       |
| ハンディ取込             | 6407 900000       | 4 47.              | 75 福岡400さ4775   | 1101 上野     | 誠        | 2012/11/09     | 10:02:22 測定催     | 假時間停止       | ⇒             | 0                       |
| コントローラ取込           | 6408 900000       | 4 47               |                 | 1101 上甲石    | ≣st:     | 2012/11/09     | 100957 TL&       | カム新h        | <b></b>       | 0                       |
| SDカード取込            | 6409 900000       |                    |                 |             | L I      | ****           |                  |             |               | 0                       |
| 取込履歴確認             | 6410 900000       | 4 6                | ト記の衣            | 示 CSL       | バート      | を女王に           | - 収りタト1          | <b>ご</b> まり |               | 0                       |
| 2,44               | 6411 900000       | 4                  | ·               |             | вия      |                |                  |             | -             | 0                       |
|                    | 6412 900000       | 4 477              | 75 7            | 二野          | 誠        | 2012/11/09     | 10:52:26 エンジン    | /停止         | $\rightarrow$ | 0                       |
| 設定                 | 6413 900000       | 4 477              | 75              | 101 上野      | 誠        | 2012/11/09     | 10:52:56 撮影延     | 期           | ⇒             | 0                       |
| 運転者登録              | 6414 900000       | 4 477              |                 | 1101 上野     | 誠        | 2012/11/09     | 10:56:42 エンジン    | 2始動         | ⇒             | 0                       |
| 車両登録               | 6415 900000       | 4 47               | ae 4775         | 1101 上野     |          | 2012/11/09     | 10:56:46 連転日     | 撮影          | ⇒             | 0                       |
| 営業所登録              | 0415 90000        | 3 4                |                 |             | -        | 1.210.2711.709 | 10575911-757     |             | ⇒ _           |                         |
|                    |                   | してください。            | >               |             |          | ***王语#         |                  | レステータフ      | 変重-           |                         |
| 終了                 |                   |                    | •               |             |          | 电间偏果           | ロジ理転者編集          |             | ·             | 20 <del>-</del> - 7 - 5 |
|                    | <b>\</b>          | /                  |                 |             |          |                | CSV出力            |             |               |                         |
| SD71-              | ドを取               | UHU7               | てください           | .) <u>.</u> |          |                | 「取り込             | まれまし        | t-            |                         |

#### SDカード編 3. データ読取手順

3-2. (取込画面運転単位設定)

(例)・測定(解除)してからロックするまで1運転(単位) ・オーバライドの開始から終了まで1運転(単位) として表示します。

| 🚯 SDカードデータ取:          | 込み画面              |              |          |                                        |                                              |                 |
|-----------------------|-------------------|--------------|----------|----------------------------------------|----------------------------------------------|-----------------|
| Alc <sup>-</sup> žero | SD装着待ち            | SD運転者 確認     | SDI烈識チェッ |                                        |                                              | ■<br>写真一括確認     |
| COM3<br>ログインID:       | テバイス情報            |              |          |                                        | すら」か水色にな                                     | 測定写真            |
| <u>1101</u><br>ロガインター | ログサイズ(目安)         |              |          | ることを催調                                 | 認してくたさい。                                     |                 |
| 管理者                   | 与真件致(目安)<br>運転者ID |              |          |                                        |                                              |                 |
| 権限レベル:<br>10          |                   |              |          |                                        | オーバーライド 不正始動                                 | 運転写真            |
| ログアウト                 |                   |              |          |                                        |                                              |                 |
| メイン                   |                   |              | 警告設定有    |                                        | 抽出モード解除                                      |                 |
| 運転解除検索                | 、<br>R証モジュールを作    |              |          |                                        | データフォントサイズ 10 📚                              | 幅の初期化           |
| 検索I                   | ND   車両I 3SI      | つカードR/W      | VIこ、SD:  | カー 測定(解全)時間                            |                                              | <u>∞</u> "定∩    |
| ハンディ取込                | F                 | をセットして       | てくださし    | <b>\</b>                               |                                              | 10              |
| コントローラ取込              |                   |              |          |                                        |                                              |                 |
| 収込腹歴確認                |                   |              |          |                                        |                                              | E.              |
| 入出力                   |                   |              |          |                                        | -                                            | 100             |
| 設定                    | ①SDカー             | 下取込          | S        | anDisk                                 | 200                                          |                 |
| 運転者登録                 |                   |              | ŞC<br>SC | Card                                   | 20                                           |                 |
| 車両登録                  |                   |              |          | 2св                                    | and the                                      |                 |
| S<br>S                | 」<br>Dカードを入れてください |              |          |                                        |                                              |                 |
| 終了                    |                   |              | -        |                                        |                                              | F.7.F           |
|                       |                   |              |          |                                        |                                              |                 |
|                       | ④カードI             | 反认中 💥        | この時SI    | Dカードは絶対                                | たなかないでくださ                                    | 5LN ]           |
| 🚨 SDカードデータ取           | なか問題              |              |          |                                        |                                              | - 🗆 🛛           |
| ALCZERO               | SD #-AM BU        |              |          | - カードが認識しない時に押し                        | てください                                        |                 |
| COM3                  | 一 1 2 2 処理中(少々    | アー お待ち(ださい)  |          | ,,,,,,,,,,,,,,,,,,,,,,,,,,,,,,,,,,,,,, |                                              | □写真→括確認<br>別定写直 |
| ログインID:<br>1101       | ログサイズ(            |              | -        | 1                                      | ワンボタン抽出                                      |                 |
| ログイン名:<br>管理者         | 写真件数(             | 73 % / 100 % |          | 1                                      | 測定結果 アルコールロック                                | 10              |
| 権限レベル:                | 連転者ID             |              |          |                                        |                                              | 運転写直            |
|                       |                   |              |          |                                        | オーバーライド 不正始動                                 | ATTA JA         |
|                       |                   |              | 警告部定有    |                                        | 抽出モード解除                                      | 10              |
| 運転解除検索                | \$2. 关示           |              |          |                                        | データフォントサイズ 10 🗢                              | 幅の初期化           |
| 检索                    | 設定された警告           | テータが見つかりました  | 加定化      |                                        | ⑤データが取込ま                                     | わました            |
| ハードオ                  | ーバーライト            | を検知し         | ました      | 0.000 2012/11/(                        | うう アル収合す                                     |                 |
|                       |                   |              |          | ハード 2012/11/0                          |                                              |                 |
| システム                  | 停止を検知             | 非しました        |          | ハード 201                                | 見つかれは警告音                                     | <u>か</u> 鳴音致    |
| NOAL or the Antonio   |                   |              | · +      | ハード 2012/1170<br>0000 2012/11/09       | します。                                         |                 |
| 測定催                   | 促を無視を             | 夜知しま         | した       | 0.000 2012/11/081                      | 8:28:52 2012/11/08 19:27:25                  | 1 00021         |
|                       |                   |              | _        |                                        | 11/1/50/2012/11/00の1/15-00 <br>ドム、ナー田レーイエートレ |                 |
|                       |                   |              |          |                                        |                                              |                 |

SDカードを取り出してください。

営業所登録

終了

#### 3. データ読取手順 3-3. ハンディユニット編

※画像データは取り込めません!

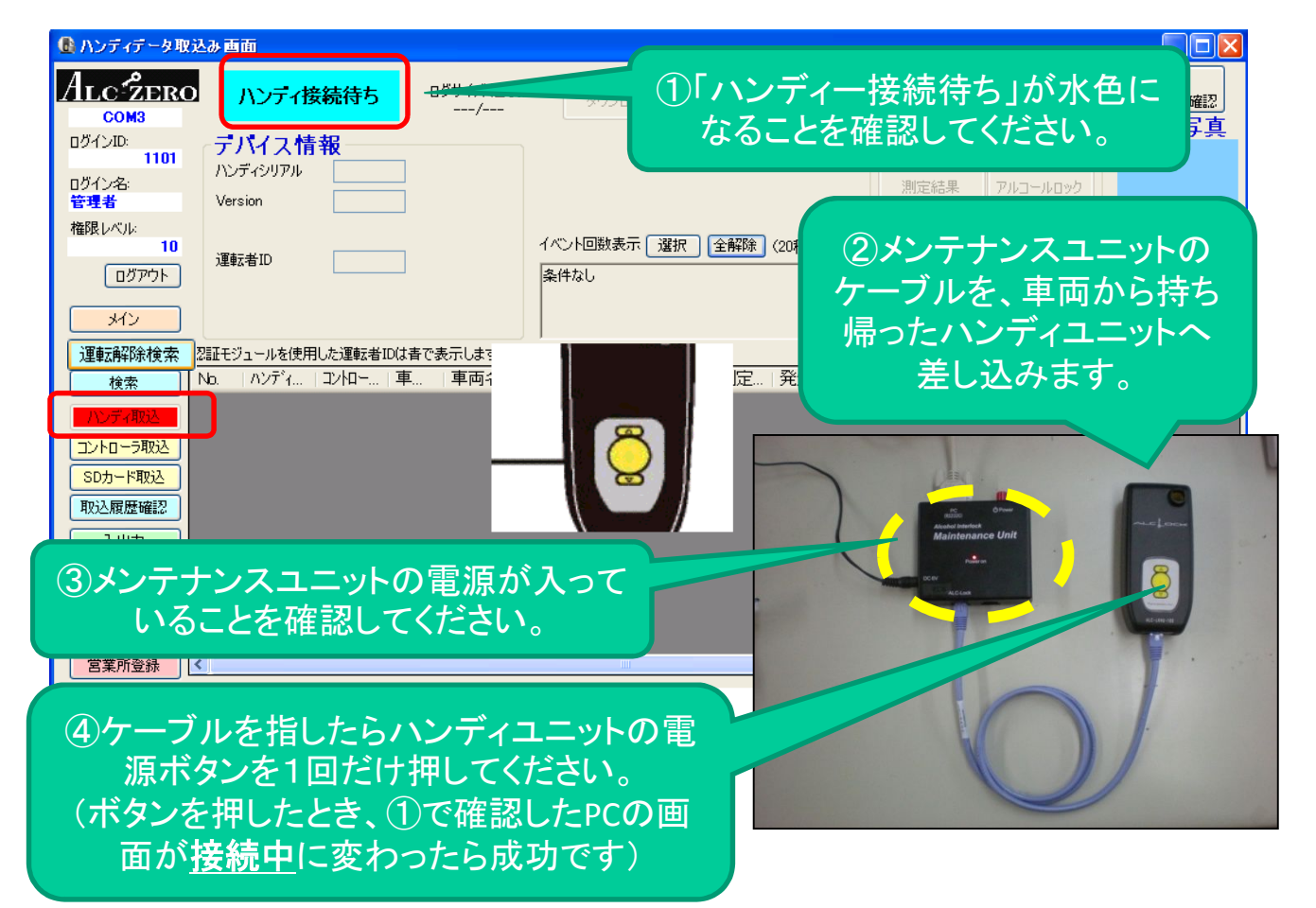

| ① ハンディデータ耳               | 以込み画面                                             | (4)                      | センサーユニ           | ニット取込中                             |                 |  |  |  |  |
|--------------------------|---------------------------------------------------|--------------------------|------------------|------------------------------------|-----------------|--|--|--|--|
| Alcźer                   | 0 ハンティ接続中                                         |                          | ーユニットは           | ユニットは絶対に抜かないでください                  |                 |  |  |  |  |
| ログインID:<br>ログインA:<br>管理者 | デバイス情報<br>アークジョン<br>バンディシリアル<br>Version<br>レークジョン | 19                       |                  | <b>ワンボタン抽出</b><br>測定結果 アルコールロック    | <b>撮影</b> 与具    |  |  |  |  |
| 権限レベル:<br>10<br>ログアウト    | 運転者ID                                             | 73 % / 100 %             | ▲ 全部 (20 種類以内)   | オーバーライド 不正始動                       |                 |  |  |  |  |
| メイン 運転解除検索               | 恣証モジュールを使用した泣                                     | <u>Ф</u> <u></u>         |                  | 全件表示<br>データフォントサイズ 10              | ↓ 幅の初期化         |  |  |  |  |
| 検索                       | No.  ハンディ   コンロー   早                              | 甲向名 建 建転者名               |                  |                                    | 状   測定ハンディ 📥    |  |  |  |  |
|                          | 4543 0002151 9000004 4775                         | 5 福岡400さ4775   1101 上野 誠 | 2012/09/27       | 19:24:56 運転中撮影                     | ⇒ 0,            |  |  |  |  |
|                          | 4545 0002151 9000004 4775                         | 5 福岡400さ4775 1101 上野 誠   | 2012/09/27       | 20:18:34 エンジン停止                    | → 0             |  |  |  |  |
| コントローラ取込                 | 4548 0002151 9000004 4775                         | 5 福岡400さ4775 1101 上野 誠   | 2012/09/27       | 22:07:27 SD未検知                     | ⇒ 0             |  |  |  |  |
| SDカード取込                  | 4550 0002151 9000004 4775                         | 5 福岡400さ4775 1101 上野 誠   | 2012/09/27       | 22:07:43 SD未検知                     | → 0             |  |  |  |  |
| 取込履歴確認                   | 4552 0002151 9000004 4775                         | 5 福岡400さ4775 1101 上野 誠   | 2012/09/28       | 07:50:04 測定開始                      | ⇒ 0             |  |  |  |  |
| 入出力                      | 4553 0002151 9000004 4775                         | 5 福尚400さ4775 1101 上野 誠   | 0.000 2012/09/28 | 07:50:47 測定結果(OK)                  | ⇒ 0             |  |  |  |  |
|                          | 4554 0002151 9000004 4775                         | 5 福岡40024775 1101 上野 荻   | 2012/09/28       | 07:50:48 測定催促時間開始                  | $\Rightarrow$ 0 |  |  |  |  |
| EX/E                     | 4555 0002151 9000004 4775                         | 5 11日1140024775 1101 上野  | 2012/09/28       | U/:52:13 エンソン婚動<br>07:52:17 に転転由場影 | $\Rightarrow$ 0 |  |  |  |  |
| 運転者登録                    | 4557 0002151 900004 4776                          |                          | 2012/09/28       | 07.52.17 運転半飯彩                     |                 |  |  |  |  |
| 車両登録                     | 4558 0002151 900004 4776                          | 5 福岡400×4775 1101 上野     | 2012/09/28       | 08:55:58 測定催促時間停止                  |                 |  |  |  |  |
| 営業所登録                    |                                                   |                          | 1 20121 00720    |                                    |                 |  |  |  |  |
| 終了                       | デバイスを安全に解除できます。<br>新たに接続する場合、ハンディの電源              |                          | ータが取り込           | まれました。                             | 変更<br>  要確認 テスト |  |  |  |  |

# 4. データ検索方法その1(車両別 運転者別 期間 検索条件 を選択します) ・車両ID 運転者ID 参照 を選び、検索期間を 図 選択して #\*\*\*\* 押す

(ブランク表示(選択無)の場合は全てのデータが反映されます。)

💽 過去検索画面 - P X ALC ZERO [] 写真一括確認 イベント 選択 全解除 🔘 ฉบหน-รงปรม して... ログインID: 1101 COM3 測定結果(OK) 測定結果(警告) 測定結果 🔼 参昭 撮影写真 () 東面の MTULE-Weatwork (MTULE-Watking) がULE-Watking (NG) ソフトオーバーライト 終了 ハードオーバーライ ド ハートオーバーライト 終了 エンジン始動 不正 いたまた/でエニキニショル コル した/さまがほ コル ワンボタン抽出 運転者ID 参照 検索開始日 2012年11月30日 💌 ログイン名: 管理者 測定結果 アルコールロック 検索終了日 2012年11月30日 ▼ (1ヶ月間以内) 権限レベル: Πグ番号 10 オーバーライド 不正始動 ハンディシリアル 続ハンディ ログアウト 🗌 取込日 🔍 検索実行 抽出モード再設定 進捗ステータス ③ 全件 ○ 未確認 ○ 要確認 ○ 確認済 ○ テストデータ を使用した運転者IDは書で表 は検索できない場合があります。 データフォントサイズ 10 小豆のないなり 状況 検索条件 運転者IDの検索  $\Rightarrow$ 入力を消去 全件表示 入力を消去 全任表示 🔘 コントローラシリアル 名称 名称 ID ID 参照 0 未登録 ⇒ 未登録 ● 重両ID ⇒ 456 富士山100あ4... 1101 上野 誠  $\Rightarrow$ 運転者ID 参照 1234 東海123あ1234 1111 東海次郎 ⇒ 4775 福岡400さ4775 ⇒ 1234 東海太郎 検索開始日 2012年11月30日  $\Rightarrow$ ¥ 2222 東海三郎 ⇒ 東海花子 9999 ⇒ 検索終了日 2012年11月30日 (1ヶ月間以内) ¥ ⇒ ⇒ 入出力 7854 9000004 4775 福岡400さ4775 ⇒ 1234 東海太郎 7856 900004 4775 福岡400さ4775 ⇒ 1234 東海太郎 設定 7857 9000004 4775 福岡400さ4775 1234 東海太郎 0.00 ⇒ 運転者登録 7858 9000004 4775 福岡400×4775 1234 東海太郎 **⇒** 車両登録 7860 9000004 4775 福岡400さ4775 1234 東海太郎 ⇒ 決定 取消 決定 取消 営業所登録 運転者の更新が完了しました。 編集 口久 総了

·各条件選択後

検索実行

を押して下さい。データが展開されます。

| 🚯 過去検索画面                                                                                                    |                                                                                                    |                                                                                                    |                                                                                                    |                                                                                           |               |                  |                   |
|----------------------------------------------------------------------------------------------------|----------------------------------------------------------------------------------------------------|----------------------------------------------------------------------------------------------------|----------------------------------------------------------------------------------------------------|-------------------------------------------------------------------------------------------|---------------|------------------|-------------------|
| <ul> <li>マンスなみ (MID)</li> <li>アスなみ (MID)</li> <li>アストント</li> <li>ログイント</li> <li>ログイント</li> <li>101</li> <li>ログイント</li> <li>管理者</li> <li>権限レベル</li> <li>ログアウト</li> </ul> | 校究条件     シンha-ランJ7ル     重両加     運転両加     運転両加     運転有加     使業終下日 2012年     セクオーキャング・クソアル     マンチャング・クソアル     取込日 2012年     進持ステータス ② 全計 | イベンイ<br>「<br>を照<br>第1234 参照<br>東海太郎<br>第1月30日 マ<br>11月30日 マ<br>11月30日 マ<br>11月30日 マ<br>11月30日 マ<br>11月30日 マ<br>11月30日 マ<br>11月30日 マ<br>11月30日 マ<br>11月30日 マ<br>4 () 未確記 () 寝確記 () 確認済 | ▲ 選択 (全解除)<br>高果(00) 測定結果(管告) 測定結果 ●<br>カオーバーライト除了 ハードオーバーライ<br>オーバーライト除了 アレジン絵動 不正 ◆<br>です ぶらい いし いしつがほうか | ワンポタン抽出           測定結果         アルコールロック           オーパーライド         不正始動           抽出モード再設定 | 撮影写真          |                  |                   |
|                                                                                                    | 2日日に りょう(売用) たぼ                                                                                                    |                                                                                                    |                                                                                                    |                                                                                           |               | Automatica and a | 語の初期化             |
|                                                                                                    | AB. コントロー ハンディ                                                                                                    | 1 車 車両名 連                                                                                                    | 連転者名 測定値                                                                                                   |                                                                                           | 状况》           | 則定ハンディー単         |                   |
|                                                                                                    | 7836 900004                                                                                                    | 4775 11回400さ4775 1234<br>4775 2回来1400さ4775 1234                                                                                                    | 東海太郎 0.000<br>東海大郎                                                                                         | 2012/11/30/07:54:54 測定結果(06)                                                              |               | 0002151          | 2012/11/30 木確認    |
|                                                                                                    | 7838 900004                                                                                                    | 4775 福岡40024775 1234                                                                                                    | 東海太郎                                                                                                    | 2012/11/30 07:55:42 工いがぬ動                                                                 |               | 0002151          | 2012/11/30 未確認    |
|                                                                                                    | 7839 9000004                                                                                                    | 4775 福岡400本4775 1234                                                                                                    | 東海太郎                                                                                                    | 2012/11/30 07:55:58 運転中撮影                                                                 | → ·           | 0002151          | 2012/11/30 未確認    |
|                                                                                                    | 7841 9000004                                                                                                    | 4775 福岡400さ4775 1234                                                                                                    | 東海太郎                                                                                                    | 2012/11/30 08:56:09 運転中撮影                                                                 | →             | 0002151          | 2012/11/30 未確認    |
| 34.2                                                                                                    | 7842 9000004                                                                                                    | 4775 福岡400さ4775 1234                                                                                                    | 東海太郎                                                                                                    | 2012/11/30 08:59:54 エンジン停止                                                                | $\rightarrow$ | 0002151          | 2012/11/30 未確認    |
| 運転解除検索                                                                                                    | 7843 9000004                                                                                                    | 4775 福岡400さ4775 1234                                                                                                    | 東海太郎                                                                                                    | 2012/11/30 09:04:43 測定催促時間                                                                | 1停止 ⇒         | 0002151          | 2012/11/30 未確認 📒  |
| 検索                                                                                                    | 7845 9000004                                                                                                    | 4775 福岡400さ4775 1234                                                                                                    | 東海太郎                                                                                                    | 2012/11/3010:22:32 ハンディ離脱                                                                 | $\rightarrow$ | 0002151          | 2012/11/30 未確認    |
| IN ST ABOUT                                                                                                    | 7846 9000004                                                                                                    | 4775 福岡400さ4775 1234                                                                                                    | 東海太郎                                                                                                    | 2012/11/3010:22:32 ハンディ装着                                                                 | $\rightarrow$ | 0002151          | 2012/11/30 未確認    |
| 7123 1402                                                                                                    | 7848 9000004                                                                                                    | 4775 福岡400さ4775 1234                                                                                                    | 東海太郎                                                                                                    | 2012/11/3010:23:20 ハンディ離脱                                                                 | $\rightarrow$ |                  | 2012/11/30 未確認    |
| コントローラ取込                                                                                                    | 7849 9000004                                                                                                    | 4775 福岡400さ4775 1234                                                                                                    | 東海太郎                                                                                                    | 2012/11/3010:24:06 表示器離脱                                                                  | $\rightarrow$ |                  | 2012/11/30 未確認    |
| SDカード取込                                                                                                    | 7851 9000004                                                                                                    | 4775 福岡400さ4775 1234                                                                                                    | 東海太郎                                                                                                    | 2012/11/3010:32:39 電源ON                                                                   | $\rightarrow$ |                  | 2012/11/30 未確認    |
| 取込履歴確認                                                                                                    | 7853 9000004                                                                                                    | 4775 宿岡400さ4775 1234                                                                                                    | 東海太郎                                                                                                    | 2012/11/3010:32:46 ハンディ装着                                                                 | ⇒             |                  | 2012/11/30 未確認    |
| 入出力                                                                                                    | 7854 9000004                                                                                                    | 4/75 7副尚400さ4775 1234                                                                                                    | 東海太郎                                                                                                    | 2012/11/3011:24:46 測定開始                                                                   | →             | 0002151          | 2012/11/30 未確認    |
|                                                                                                    | 7856 900004                                                                                                    | 4/75 11234                                                                                                    | 果)毋(人)即()<br>事法士印()                                                                                        | 2012/11/3011:25:13 測定開始                                                                   | →<br>→        | 0002151          | 2012/11/30 木碓認    |
| axie                                                                                                    | 7857 900004                                                                                                    | 4775 1234<br>4775 2回死400さ4775 1234                                                                                                    | 来/再入即 0.000                                                                                                | 2012/11/3011:255/ 測定結果(UK)                                                                |               | 0002151          | 2012/11/30 木確認    |
| 運転者登録                                                                                                    | 7050 900004                                                                                                    | 4775 1234<br>4775 2回来400×4775 1234                                                                                                    | 朱/两八四/<br>南·海士郎                                                                                            | 2012/11/3011:20:04 測定推進時間                                                                 |               | 0002151          | 2012/11/30 木確認    |
| 車両登録                                                                                                    | 7000 900004                                                                                                    | 4775 注意図400×4775 1234<br>4775 注意図400×4775 1234                                                                                                    | 本/母/八时                                                                                                    | 2012/11/3011:20:19 エノジン(昭朝)                                                               |               | 0002151          | 2012/11/30 木埴記    |
| 営業所登録                                                                                                    | Soul Sutton                                                                                                    |                                                                                                    |                                                                                                    | 201271173011.20.13 1里拉牛倒家                                                                 |               | 0002151          | 2012/11/JU PRUEBS |
|                                                                                                    | 29件のデータが検索され                                                                                                    | nました。                                                                                                    |                                                                                                    |                                                                                           |               |                  | <b>友フ変</b> 更      |
| 終了                                                                                                    |                                                                                                    |                                                                                                    |                                                                                                    |                                                                                           | ロク車両編集 ロク連    |                  |                   |
|                                                                                                    |                                                                                                    |                                                                                                    |                                                                                                    |                                                                                           | 帳票出力 CS       |                  |                   |

### 5. データ検索方法 その2 (ワンボタン抽出機能)

・車両ID 運転者ID 参照を選び、検索期間を ▼選択し を行います。 データが表示された状態で、ワンボタン抽出の各ボタンを押すと、表示されているデータの中から、該当するデータのみが表示されます。

| 🚯 過去検索画面                                                                      |                                                                                                    |                                                                                                 |                                                                                   |           |            |                  |
|-------------------------------------------------------------------------------|----------------------------------------------------------------------------------------------------|-------------------------------------------------------------------------------------------------|-----------------------------------------------------------------------------------|-----------|------------|------------------|
| ALC・ŹDRC<br>COM3<br>ロダインロ:<br>1101<br>ログイン名:<br>管理者<br>権限レベリル:<br>10<br>ログアウト | 検索条件         ① コントローデジリアル         ③ 車両ID         運転着ID         1         検索構開始日 2012年11         検索構開始日 2012年11         技索線7日 2012年11         ログ番号         ハンディジアル         ① 取込日 2012年11         進捗ステータス ④ 全件( | イベント 選択 全解除<br>● 参照<br>1234 参照 東海太郎<br>月30日 ♥<br>月30日 ♥<br>月30日 ♥<br>○ 未確認 ○ 実確認 ○ 確認済 ○ テストデータ | *測定結果<br>オーバーライ<br>対わいーライ<br>対かがった ▼<br>測定結果 アルコールロック<br>オーバーライド 不正始動<br>推出モード再設定 | 撮影写真      |            | 写真一括確認           |
|                                                                               | ■記録モンユールを使用した理報者                                                                                                    | 皆UUは者で表示します。 テーダナエックの際に中止した場合は使み<br>-  車 車 車 一 車 一 軍 - 軍 手 軍 一 軍 一 軍 一 軍 一 軍 一 軍 一 軍 一 軍 一 軍 一  | 客できない場合があります。 テース 人 103                                                           | 11:2      | 測定の行う      | 1107/19/12       |
|                                                                               | 7836 900004                                                                                                    | 4775 福岡400×4775 1234 東海大郎                                                                       | 0000 2012/11/30 測定結果                                                              | (∩K) ⇒    | 0002151    | 2012/11/30 未確認   |
|                                                                               | 7837 9000004                                                                                                    | 4775 福岡400~4775 1234 東海太郎                                                                       | 2012/11/300 周定催促                                                                  | 時間開始 ⇒    | 0002151    | 2012/11/30 未確認   |
|                                                                               | 7838 9000004                                                                                                    | 4775 福岡400さ4775 1234 東海太郎                                                                       | 0010.44.00.07.55.40 73.8".44                                                      |           | 0002151    | 2012/11/30 未確認   |
|                                                                               | 7839 9000004                                                                                                    | 4775 福岡400さ4775 1234 東海太郎                                                                       | -ロンポカンササリー                                                                        |           | 0002151    | 2012/11/30 未確認   |
|                                                                               | 7841 9000004                                                                                                    | 4775 福岡400さ4775 1234 東海太郎                                                                       |                                                                                   |           | 0002151    | 2012/11/30 未確認   |
|                                                                               | 7842 9000004                                                                                                    | 4775 福岡400さ4775 1234 東海太郎                                                                       |                                                                                   |           | 0002151    | 2012/11/30 未確認   |
| 運転解除検索                                                                        | 7843 9000004                                                                                                    | 4775 福岡400さ4775 1234 東海太郎                                                                       |                                                                                   |           | 0002151    | 2012/11/30 未確認 📒 |
| 検索                                                                            | 7845 9000004                                                                                                    | 4775 福岡400さ4775 1234 東海太郎                                                                       | 測定結果    アルコー                                                                      | פעשערבי   | 0002151    | 2012/11/30 未確認   |
| DY F (BD)                                                                     | 7846 9000004                                                                                                    | 4775 福岡400さ4775 1234 東海太郎                                                                       |                                                                                   |           | 0002151    | 2012/11/30 未確認   |
| 77271482                                                                      | 7848 9000004                                                                                                    | 4775 福岡400さ4775 1234 東海太郎                                                                       |                                                                                   |           |            | 2012/11/30 未確認   |
| コントローラ取込                                                                      | 7849 9000004                                                                                                    | 4775 福岡400さ4775 1234 東海太郎                                                                       |                                                                                   |           |            | 2012/11/30 未確認   |
| SDカード取込                                                                       | 7851 9000004                                                                                                    | 4775 福岡400さ4775 1234 東海太郎                                                                       |                                                                                   |           |            | 2012/11/30 未確認   |
| 取込履歴確認                                                                        | 7853 9000004                                                                                                    | 4775 福岡400と4775 1234 東海太郎                                                                       | オーバーライド   一个止                                                                     | :始動       |            | 2012/11/30 未確認   |
| λ Ψ <del>1</del>                                                              | 7854 9000004                                                                                                    | 4775 福岡400さ4775 1234 東海太郎                                                                       |                                                                                   |           | 0002151    | 2012/11/30 未確認   |
|                                                                               | 7856 9000004                                                                                                    | 4775 福岡400さ4775 1234 東海太郎                                                                       |                                                                                   |           | 0002151    | 2012/11/30 未確認   |
| 設定                                                                            | 7857 9000004                                                                                                    | 4775 福岡400さ4775 1234 東海太郎                                                                       | -                                                                                 |           | 0002151    | 2012/11/30 未確認   |
| 運転者登録                                                                         | 7858 9000004                                                                                                    | 4775 福岡400さ4775 1234 東海太郎                                                                       | 抽出モード解除                                                                           |           | 0002151    | 2012/11/30 未確認   |
| <b>車両登録</b>                                                                   | 7860 9000004                                                                                                    | 4775 福岡400さ4775 1234 東海太郎                                                                       |                                                                                   |           | 0002151    | 2012/11/30 未確認   |
| 一章章 所及。4                                                                      | 7861 9000004                                                                                                    | 4775 福岡400さ4775   1234 東海太郎                                                                     | <u> </u>                                                                          |           | 0002151    | 2012/11/30 未確認 ⊻ |
| 古来川豆塚                                                                         |                                                                                                    |                                                                                                 |                                                                                   |           |            | <b>上口亦</b> 五     |
| £2.7                                                                          | 29日のテータか夜索されまし                                                                                                    | U/C.0                                                                                           |                                                                                   | ログ車両編集 ロー | り運転者編集 人丁~ | ダム変更             |
| 1 (7)                                                                         |                                                                                                    |                                                                                                 |                                                                                   | 帳票出力      | CSV出力 未確認  | 確認済要確認テスト        |
|                                                                               |                                                                                                    |                                                                                                 |                                                                                   |           |            |                  |

#### 重要な結果のみをワンボタンで抽出することが可能です!

#### <u>例:測定結果</u>

| N | J)  | ΝV | 車両ID | 車両名        | 運  | 運転… | 測定値   | 発生日時*               | 11")     |
|---|-----|----|------|------------|----|-----|-------|---------------------|----------|
| 7 | 900 |    | 4775 | 福岡400ざ4775 | 12 | 東海  | 0.000 | 2012/11/30 07:54:47 | 測定結果(OK) |
| 7 | 900 |    | 4775 | 福岡400さ4775 | 12 | 東海  | 0.000 | 2012/11/30 11:25:57 | 測定結果(OK) |
| 7 | 900 |    | 4775 | 福尚400ざ4775 | 12 | 東海… | 0.000 | 2012/11/30 12:21:03 | 測定結果(OK) |

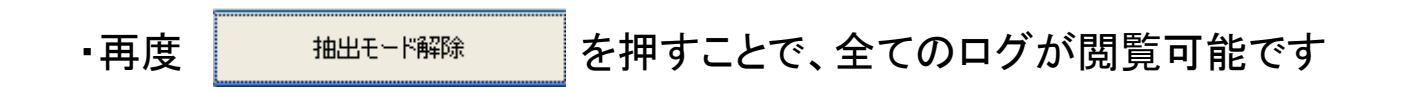

# 6. データ検索方法 その3 (写真-括確認)

・測定結果、運転中(任意設定)、不正始動時の撮影記録が一括で確認できます。

| 🚯 過去検索画面      |                            |               |                           |                               |           |                                               |          |               |          | -                  |        |
|---------------|----------------------------|---------------|---------------------------|-------------------------------|-----------|-----------------------------------------------|----------|---------------|----------|--------------------|--------|
| ALCAPPRO      | 検索条件                       | 1526          | ि स्रिम्स ि               | - AZR2                        |           |                                               |          |               |          | ſ                  |        |
|               |                            |               |                           | +                             |           |                                               |          |               |          |                    | 写真一括確認 |
| DUM3          | ○ 車両ID 参照                  | 測定結<br>(NG) ½ | 決しい 測定剤                   | 信果(晉吉) 測<br>  線マ ハードオー        | 正結米 🔷     |                                               | ш        | 撮影写真          |          |                    |        |
| 1101          | 運転者ID 参照                   | ドハード          | オーバーラ小糸                   | *** 「 」 / 「 」 / 』<br>冬了 エンジン始 | 動 不正 👝 🦷  | <u>754854</u>                                 |          |               |          |                    |        |
| ログイン名:        | 検索開始日 2012年11月30日 ▼        | h4.54/7       | たまま 生 ショット                | ⇒ わ. しわ / ⇒±⊅2                | a - h. 💆  | 測定結果                                          | アルコールロック | 10-           |          |                    |        |
| 管理者           | 検索終了日 2012年12月 3日 👽 (1ヶ月間以 | (内)           |                           |                               |           | ALL DE LE LE LE LE LE LE LE LE LE LE LE LE LE |          | 12            |          | -                  |        |
| 権限レベル         | ログ番号                       | 7             |                           |                               |           |                                               |          | Ex SL         |          |                    |        |
| 10            | パッテンジリアル 接続パッテン            |               |                           |                               |           | オーバーライド                                       | 不正始動     |               |          |                    |        |
| ログアウト         |                            |               |                           |                               |           |                                               |          |               | 1 定古.    | <del>1</del> I I I | 虚罚     |
|               | 進捗ステータス ● 全件 ● 未確認 ● 要確認   | ○ 確認済         | <ul> <li>テストデー</li> </ul> | -友 検索                         | 家実行       | 抽出モード                                         | 再設定      |               | [] 구믓    | — 19 n             | Æa.c•  |
|               | 図証モジュールを使用した運転者10は春で表示します。 | データチェックの      |                           | 場合は検索でき                       | きない場合がありま | ・<br>す。 データフォン/                               |          |               | - N      |                    | 南小和期代上 |
| Ĺ             | 車両ID 車両名                   |               | 源記1202<br>重転者名            | 測定値                           | 発生日時*     | ~ 30 / /////                                  | 17/21    | 状況            | 測定ハンディ   | 取込日                | 進捗     |
|               | 4775 福岡400さ4775            | 1234 東        | 「海太郎                      |                               | 2012      | /11/30 07:52:44                               | 測定開始     | $\rightarrow$ | 0002151  | 2012/11/30         | 未確認    |
|               | 4775 福岡400さ4775            | 1234 東        | 東海太郎                      | 0.000                         | 2012      | /11/30 07:54:47                               | 測定結果(OK) | $\Rightarrow$ | 0002151  | 2012/11/30         | 未確認    |
|               | 4775 福岡400さ4775            | 1234 東        | 東海太郎                      |                               | 2012      | /11/30 07:54:54                               | 測定催促時間間  | 開始 ⇒          | 0002151  | 2012/11/30         | 未確認    |
|               | 4775 福岡400さ4775            | 1234 東        | 東海太郎                      |                               | 2012      | /11/30 07:55:42                               | エンジン始動   | $\Rightarrow$ | 0002151  | 2012/11/30         | 未確認    |
|               | 4775 福岡400さ4775            | 1234 東        | <b>〔</b> 海太郎              |                               | 2012      | /11/30 07:55:58                               | 運転中撮影    | $\rightarrow$ | 0002151  | 2012/11/30         | 未確認    |
| *12           | 4775 福岡400さ4775            | 1234 東        | 東海太郎                      |                               | 2012      | /11/30 08:56:09                               | 運転中撮影    | ⇒             | 0002151  | 2012/11/30         | 未確認    |
| 運転網路検索        | 4775 福岡400さ4775            | 1234 東        | 1)「海太郎                    |                               | 2012      | /11/30 08:59:54                               | エンジン停止   | $\Rightarrow$ | 0002151  | 2012/11/30         | 未確認    |
| ***           | 4775 福岡400さ4775            | 1234 東        | 東海太郎                      |                               | 2012      | /11/30 09:04:43                               | 測定催促時間的  | 亭止 ⇒          | 0002151  | 2012/11/30         | 未確認    |
| 192.75        | 4775 福岡400さ4775            | 1234 東        | 東海太郎                      |                               | 2012      | /11/3010:22:32                                | ハンディ離脱   | $\Rightarrow$ | 0002151  | 2012/11/30         | 未確認    |
| ハンディ取込        | 4775 福岡400さ4775            | 1234 東        | 東海太郎                      |                               | 2012      | /11/3010:22:32                                | ハンディ装着   | $\Rightarrow$ | 0002151  | 2012/11/30         | 未確認    |
| コントローラ取込      | 4775 福岡400さ4775            | 1234 東        | 東海太郎                      |                               | 2012      | /11/3010:23:20                                | ハンディ離脱   | $\Rightarrow$ |          | 2012/11/30         | 未確認    |
| SD力-ド取込       | 4775 福岡400さ4775            | 1234 東        | 東海太郎                      |                               | 2012      | /11/3010:24:06                                | 表示器離脱    | $\Rightarrow$ |          | 2012/11/30         | 未確認    |
|               | 4775 福岡400さ4775            | 1234 東        | 東海太郎                      |                               | 2012      | /11/3010:32:39                                | 電源ON     | ⇒             |          | 2012/11/30         | 未確認    |
| 月23公//夏龙室切里影ぶ | 4775 福岡400さ4775            | 1234 東        | 東海太郎                      |                               | 2012      | /11/3010:32:46                                | ハンディ装着   | $\rightarrow$ |          | 2012/11/30         | 未確認    |
| 入出力           | 4775 福岡400さ4775            | 1234 東        | 東海太郎                      |                               | 2012      | /11/3011:24:46                                | 測定開始     | $\Rightarrow$ | 0002151  | 2012/11/30         | 未確認    |
| 設定            | 4775 福岡400さ4775            | 1234 東        | 東海太郎                      |                               | 2012      | /11/3011:25:13                                | 測定開始     | $\Rightarrow$ | 0002151  | 2012/11/30         | 未確認    |
|               | 4775 福岡400さ4775            | 1234 東        | 東海太郎                      | 0.000                         | 2012      | /11/3011:25:57                                | 測定結果(OK) | $\rightarrow$ | 0002151  | 2012/11/30         | 未確認    |
| 「理販者登旅        | 4775 福岡400さ4775            | 1234 東        | 東海太郎                      |                               | 2012      | /11/3011:26:04                                | 測定催促時間間  | 刷始 ⇒          | 0002151  | 2012/11/30         | 未確認    |
| 車両登録          | 4775 福岡400さ4775            | 1234 東        | 東海太郎                      |                               | 2012      | /11/3011:28:19                                | エンジン始動   | $\rightarrow$ | 0002151  | 2012/11/30         | 未確認    |
| 営業所登録         | <                          |               |                           |                               |           |                                               |          |               |          |                    | >      |
| (1)           |                            |               |                           |                               |           |                                               |          | ログ車両編集        | ログ運転者編集  | ータス変す              | E      |
| 終了            |                            |               |                           |                               |           |                                               |          | 帳票出力          | CSV出力 未確 | 2 確認済 男            | 縮認 テスト |

#### ・運転者、車両、検索日毎に写真を確認することも可能です!

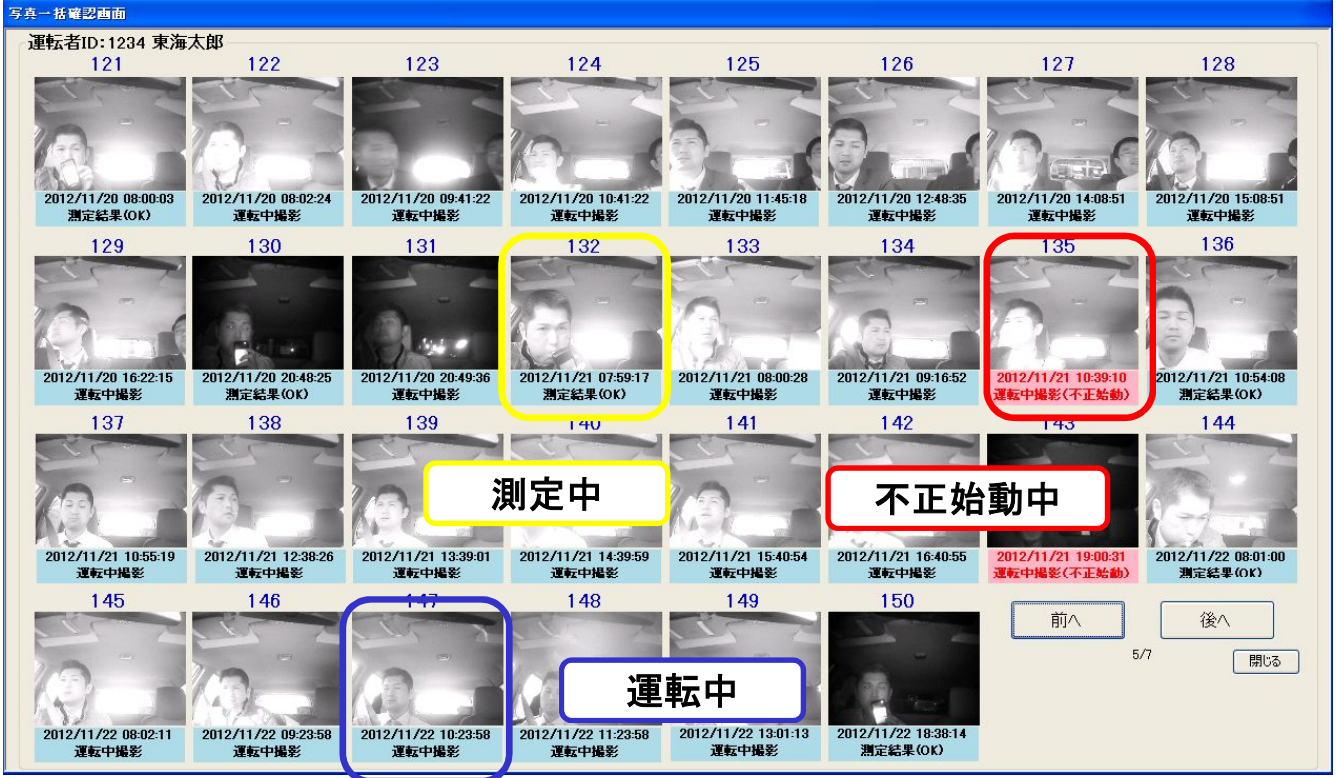

13

# 7. データー編集方法 (運転者 車両 ステータス)

・取込んだデーターの、運転者、車両名を修正することが可能です。

| 🔒 過去検索画面                                                                                  |                                                                                                    |                                                                                                    |                                                                                                    |                                               |                   |                        |                                                           |
|-------------------------------------------------------------------------------------------|----------------------------------------------------------------------------------------------------|----------------------------------------------------------------------------------------------------|----------------------------------------------------------------------------------------------------|-----------------------------------------------|-------------------|------------------------|-----------------------------------------------------------|
| ALC <sup>2</sup> ERC<br>COM3<br>ログインID:<br>1101<br>ログイン名:<br>管理者<br>権限レベル:<br>10<br>ログアウト | 検索条件         ・ シントローラジグ         ・ 車両DD         運動者DD         ・ 運動者DD         ・ 運動者DD         ・ 運動者DD         ・ 運動者TD         検索構動会E         や索構動会E         ・ ウジ番号         ・ ワジボージック・パッグパ          ・ アジン目         ・ 運動込日         ・ 進捗ステック、          ・ | 77ル<br>参照<br>多照<br>2012年11月30日 ▼<br>2012年12月3日 ▼<br>(1ヶ月間以内)<br>2012年12月3日 ▼<br>(1ヶ月間以内)<br>2012年12月3日 ▼<br>ス ② 全件 → 報題 ○ 要確認 ○ 質<br>明日、た運転素10(まで表示)ます。 データ | イベント 選択 全部除<br>測定結果(96) 測定結果(警告) 測定結<br>(03) ソフトオーバーライ(総子 ハードオーバ<br>ド ハードオーバーライ(総子 ハードオーバ<br>ド ハードオーバーライ(総子 アーブジ)を訪<br>いたちレイアエエシニンマル マカ レレイマタン通っ<br>観辺済 〇 テストデータ | ま<br>->->->->->->->->->->->->->->->->->->-    | 撮影写真              |                        | <u>写</u> 真一括磁型                                            |
|                                                                                           |                                                                                                    | 中面ID  車両名                                                                                                    | - 運…   運転者名   測定値                                                                                                    | ○第11000年988日19573月1947人 10 ▼<br>11年1日時* 11代ント | 状況   注            | 測定ハンディ                 | 取込日 進捗                                                    |
|                                                                                           | 000004                                                                                                    | 4775 福岡400さ4775                                                                                                    | 1101 上野 誠                                                                                                    | 2012/11/3015:33:24 運転中撮影                      | $\rightarrow$     | 0002151                | 2012/11/30 未確認                                            |
|                                                                                           | 200004                                                                                                    | 4775 福岡400さ4775                                                                                                    | 1101 上野 誠                                                                                                    | 2012/11/3015:35:22 エンジン停止                     | $\rightarrow$     | 0002151                | 2012/11/30 未確認                                            |
|                                                                                           | 200004                                                                                                    | 4775 福岡400さ4775                                                                                                    | 1101 上野 誠                                                                                                    | 2012/11/3018:53:20 測定開始                       | $\rightarrow$     | 0002151                | 2012/12/03 未確認                                            |
|                                                                                           | 000004                                                                                                    | 4775 福岡400さ4775                                                                                                    | 1101 上野 誠 0.00                                                                                                    | 0 2012/11/3018:55:00 測定結果(OK)                 | $\Rightarrow$     | 0002151                | 2012/12/03 未確認                                            |
| メイン<br>運転解除検索                                                                             | 00004<br>00004<br>000004<br>000004<br>000004<br>000004<br>000004<br>000004<br>000004<br>000004                                                                                                    | ログ車両編集<br>帳票出力                                                                                                    | ログ運転者編<br>CSV出力                                                                                                    | 集<br>- ステータス<br>未確認<br>確認                     | <b>変更</b><br>済 要  | 2<br>確認 (*             | デスト<br>ジェー<br>ジェー<br>ジェー<br>ジェー<br>ジェー<br>ジェー<br>ジェー<br>ジ |
| 月255月度月空9番話之                                                                              | 200004                                                                                                    | 47.75 福岡400さ4775                                                                                                    | 1101 上野 誠                                                                                                    | 2012/12/03 07:52:08 エンジン始動                    | $\rightarrow$     | 0002151                | 2012/12/03 未確認                                            |
| 入出力                                                                                       | 000004                                                                                                    | 4775 福岡40224775                                                                                                    | 1101 上野 誠                                                                                                    | 2012/12/03 07:52:18 運転中撮影                     | $\rightarrow$     | 0002151                | 2012/12/03 未確認                                            |
| 設定                                                                                        | 000004                                                                                                    | 4775 福岡400さ4775                                                                                                    | 1101 上野 誠                                                                                                    | 2012/12/08 08:52:18 連転中撮影                     | $\Rightarrow$     | 0002151                | 2012/12/08 未確認                                            |
| 運転者登録                                                                                     | 00004                                                                                                    | 4//5 1110024775                                                                                                    | 1101 上野 誠                                                                                                    | 2012/12/03 08:53:16 Iンジ거루止                    | →                 | 0002151                | 2012/12/03 未確認                                            |
| 「東西登録                                                                                     | 00004                                                                                                    | 47/5 1111400さ4775                                                                                                    | 1101 上書, 販                                                                                                    | 2012/12/03 08:58:07 測定催促時間停止                  | . ⇒               | 0002151                | 2012/12/03 未確認                                            |
| 里间豆琢                                                                                      | 111114                                                                                                    | 4/75 福岡40024/75                                                                                                    | 1101 上野 誠                                                                                                    | 2012/12/03 09:53:16 79-29-194 7超通             | ⇒                 | 0002151                | 2012/12/03 木確認                                            |
| 呂美所登録                                                                                     | <                                                                                                    |                                                                                                    |                                                                                                    |                                               |                   |                        | >                                                         |
| 終了                                                                                        | 65件のデータが                                                                                                    | 検索されました。                                                                                                    |                                                                                                    |                                               | ログ車両編集 ロク<br>帳票出力 | び運転者編集<br>CSV出力<br>た確認 | - ー <b>タス変史</b><br>認 確認済 要確認 テスト                          |

- ・修正を行いたいログを選び 0/車両編集 0/運転者編集 ボタンで、変更します。
- ・重要なデータ、テストデータ(有効性保持等)を任意のステータスに変更が可能です。

| 運転者IDの検索                                                                                                    | 車両IDの検索                                                                                                    | 進捗ステータス編集                                               |
|----------------------------------------------------------------------------------------------------|----------------------------------------------------------------------------------------------------|---------------------------------------------------------|
| 全件表示     入力を消去       ID     名称       0     未登録       1101     上野 誠       1111     東海次郎       1234     東海太郎       2222     東海三郎       9999     東海花子       上町転者ID<br>を編集       決定     取消 | 全件表示       入力を消去         ID       名称         0       未登録         456       富士山100あ4         789       なにわ5000,1500         1234       東海123あ1234         2222       広島330あ330         4775       福岡400さ4775         車両名ID       を編集         決定       取消 | 進捗ステータスを確認済に更新してよろしいですか?<br>はい♡ いえい<br>進捗<br>未確認<br>確認済 |

#### 8. 運転解除検索方法 (※運転単位毎での検索になります。)

(例)・測定(解除)してからロックするまで1運転(単位) ・オーバライドの開始から終了まで1運転(単位) などをまとめた単位として表示します。

車両ID 運転者IDを選び、検索期間を **▼** 選択してください。 **★ ★ 素 が ●**を押して下さい。

| 🔒 運転単位検索画                                                                                                    | īm                                                                                  |                 |                                                                                                    |                                    |                              |
|----------------------------------------------------------------------------------------------------|-------------------------------------------------------------------------------------|-----------------|----------------------------------------------------------------------------------------------------|------------------------------------|------------------------------|
| ALCZERO                                                                                                    | 検索条件                                                                                | ワンボタン抽出         | 検索画面から                                                                                                    |                                    |                              |
| COM3                                                                                                    | <ul> <li>         ・ 測定ハンディ         ・ コントローラ         ・         ・         ・</li></ul> | 測定結果            | 検索画面(発生単位)の編集を反映し                                                                                                    | ,ます                                | 与其一括確認                       |
| ログインID:<br>1101                                                                                                    | 参照                                                                                  |                 |                                                                                                    |                                    |                              |
| ログイン名:<br>管理者                                                                                                    | 検索開始日 2012年11月30日 ▼                                                                 | アルコールロック        | 測定写真                                                                                                    | 運転写真                               |                              |
| 権限レベル                                                                                                    | 検索終了日 2012年12月 3日 🔽 (1ヶ月間以内)                                                        | 全件表示            | 112                                                                                                    | C C C                              |                              |
| 10<br>[ 10<br>[ 10<br>[ 10<br>[ 10<br>[ 10<br>[ 10<br>[ 10<br>[ 10<br>[ 10<br>[ 10<br>[ 10<br>[ 10] [ 10<br>[ 10] [ 10] [ | □ テストデータを含める   □ 未完結のデータを含める                                                        | 3-1-21 5        |                                                                                                    |                                    |                              |
|                                                                                                    | ※運転者IDの検索は、測定結果<br>またはオーバーライド開始した時の 検索実行                                            | 不正始動            | A BAR TA                                                                                                    |                                    |                              |
|                                                                                                    | IDで検索します                                                                            |                 |                                                                                                    |                                    | デ、カマッシュトサイプ 10 A #5 のかり#8//。 |
| E                                                                                                    | IND   車両ID   車両名   運転ID   運転者名                                                      | 測定値 測定(解除       | 测時間★   運転終了時間                                                                                                    |                                    |                              |
|                                                                                                    | 1 4775 福岡400さ4775 1234 東海太郎                                                         | 0.000 2012/11/3 | 30 07:54:47 2012/11/30 10:22:38                                                                                                    | 20002151 90000                     | 04 ⇒                         |
| -                                                                                                    | 2 4775 福岡400さ4775 1234 東海太郎<br>3 4775 福岡400さ4775 1234 東海太郎                          | 0.000 2012/11/3 | 3011:25:57 2012/11/3012:16:49<br>3012:21:03 2012/11/3015:35:23                                                                                                    | 1 0002151 90000<br>4 0002151 90000 | 04 ⇒<br>04 ⇒ 測定催促を超過最長停車時間5  |
| -                                                                                                    | 4 4775 福岡400さ4775 1101 上野 誠                                                         | 0.000 2012/11/  | 30 18:55:00 2012/11/30 20:40:21                                                                                                    | 1 0002151 90000                    | 04 ⇒                         |
| *12                                                                                                    | 5  4775 福岡400さ4775  1101 上野 誠                                                       | 0.000 2012/12/  | 03 07:51:10 2012/12/03 09:53:16                                                                                                    | 20,0002151 90000                   | 04   ⇒                       |
| 運転検索                                                                                                    |                                                                                     |                 |                                                                                                    |                                    |                              |
| 運転解除検索                                                                                                    | 単位毎で                                                                                | の撮影回数           |                                                                                                    |                                    |                              |
| ハンディ取込                                                                                                    |                                                                                     |                 |                                                                                                    |                                    |                              |
| コントローラ取込                                                                                                    | 「「「「「「」」「「」」「「」」「」」「」」「」」「」」「」」「」」「」」「」                                             | ・唯認ぐざま          | 9 0                                                                                                    | 40                                 |                              |
| SD力一ド取込                                                                                                    |                                                                                     |                 |                                                                                                    |                                    |                              |
| ネルカ                                                                                                    |                                                                                     |                 |                                                                                                    |                                    |                              |
|                                                                                                    | 運転写真一覧画面                                                                            |                 |                                                                                                    |                                    |                              |
| 運転者登録                                                                                                    | 運転者ID:1234 東海太郎                                                                     |                 |                                                                                                    |                                    |                              |
| 車両登録                                                                                                    | 2012/11/                                                                            | 0               | 2012/11/20                                                                                                    | 201                                | 2 (11 /20                    |
| 営業所登録                                                                                                    | 測定写真 2012/17/3<br>12:21:03                                                          | 運転写真            | 1 12:25:43                                                                                                    | 運転写真2 1                            | 3:25:45                      |
| 修了 5                                                                                                    | 5/40                                                                                |                 |                                                                                                    | C Com                              |                              |
|                                                                                                    |                                                                                     |                 |                                                                                                    |                                    | 要確認してスト                      |
|                                                                                                    |                                                                                     |                 | (=)                                                                                                    |                                    |                              |
|                                                                                                    |                                                                                     |                 |                                                                                                    | 1000                               |                              |
|                                                                                                    | 1                                                                                   |                 |                                                                                                    | Riel                               |                              |
|                                                                                                    |                                                                                     |                 |                                                                                                    | No-C                               |                              |
|                                                                                                    |                                                                                     |                 |                                                                                                    | r                                  |                              |
|                                                                                                    | 调転写直2012/11/                                                                        | 10 18 16 17 1   | 2012/11/30                                                                                                    | 调転写直6                              |                              |
|                                                                                                    | 建和子具3 14:25:45                                                                      | 「注私子具           | 15:33:24                                                                                                    | 连和子具 <sup>0</sup>                  |                              |
|                                                                                                    |                                                                                     |                 | C                                                                                                    |                                    |                              |
|                                                                                                    |                                                                                     |                 |                                                                                                    |                                    |                              |
|                                                                                                    |                                                                                     | 700             | 1=1                                                                                                    |                                    |                              |
|                                                                                                    |                                                                                     |                 |                                                                                                    |                                    |                              |
|                                                                                                    |                                                                                     | E               |                                                                                                    |                                    |                              |
|                                                                                                    |                                                                                     | -               | and the second second s |                                    |                              |
|                                                                                                    |                                                                                     |                 |                                                                                                    |                                    |                              |
|                                                                                                    |                                                                                     | 前へ              | 1/1                                                                                                    | 後へ 開切                              | 3                            |
|                                                                                                    |                                                                                     |                 |                                                                                                    | L                                  |                              |

・運転単位毎での、ワンボタン抽出 も可能です!

# 9. ディスプレイエラー表示と対処方法

| <u>9-1 FErr</u>                           |
|-------------------------------------------|
| (音声)                                      |
| ・・・SDカードが検知されませんでした。                      |
| (対処法)                                     |
| ・・・SDガートに成足のファイルが存在しないが壊れている<br>可能性があります。 |
| 設定ツールにて再度フォーマットしてください。 →P4                |
| 9-2 SErr                                  |
| (音声)                                      |
| ・・・SDカードが検知されませんでした。                      |
| (対処法)<br>・・・SDカードが規定フォームに設定されていません        |
| 設定ツールにてフォーマットしてください。 →P4                  |
|                                           |
| <u>9-3 LErr</u><br>(辛言)                   |
| (日戸)<br>・・・SDカードが検知されませんでした。              |
| (対処法)                                     |
| ・・・SDカードのプロテクトを解除してください。 ー右図              |
| 9-4 noSd                                  |
| (音声)                                      |
| ・・・・ SDカードが検知されませんでした。                    |
|                                           |
|                                           |
| <u>9-5 OFF</u>                            |
|                                           |
| (対処法)                                     |
| ・・・走行中(運転中)の操作はできません。                     |
| 安全の為、キーOFFの状態で操作して下さい。                    |
| 9-5 OFF                                   |
| (音声)                                      |
| ・・・キーをOFFにして測定してください。                     |
| (対処法)                                     |
| ・・・安全の為、キーOFFの状態で操作して下さい。                 |
|                                           |